# Anleitung/Einführung in das ViLE-Forum.

- 1) Aufrufen / Registrieren /An-/Abmelden.
- 2) Arbeiten im Forum / lesen und schreiben /Profil ändern, Passwortändern / Themen abolieren u.ä.
- 3) Ich habe mein Passwort vergessen.

**Zum ViLE Forum** geht von der **ViLE-Website** mit einem Klick entweder auf "Forum" in der Themenleiste oder direkt

über "Forum" unter Aktuelles aus den Projekten.

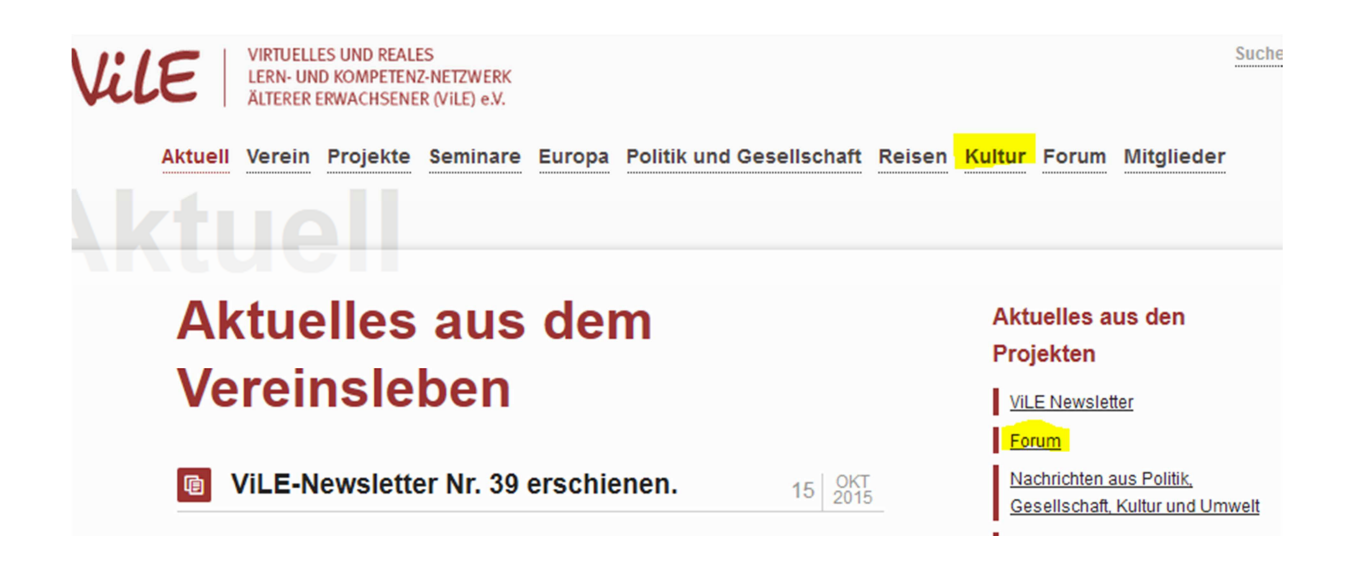

## 1)Registrieren

#### **Das ViLE-Forum**

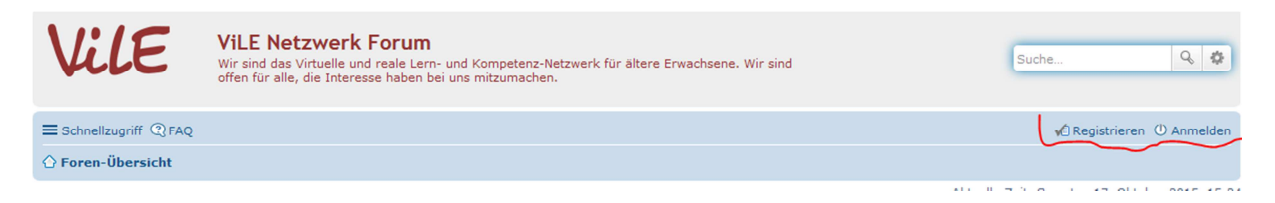

Nun bitte registrieren, dazu den Button "**Registrieren**" anklicken. Es erscheint der Nutzervertrag. Dieser muss im Feld ganz unter auf der Seite bestätigt werden. Ich bin mit diesen Bedingungen einverstanden

合 Foren-Übersicht

In dem folgenden Formular die Felder Benutzernamen, E-Mail Adresse und ein Passwort eintragen. **Benutzername und Passwort bitte gut merken.** Bitte noch die Aufgabe ganz unten im Forrmular lösen und **absenden**.

| ViLE Netzwerk Forum -                                                                                                    | Registrierung                                                                                                    |
|----------------------------------------------------------------------------------------------------|----------------------------------------------------------------------------------------------------|
| Benutzername:<br>Der Benutzername muss<br>zwischen 3 Zeichen und<br>20 Zeichen lang sein und<br>darf nur aus Buchstaben,<br>Ziffern, Leer- und ++[]-<br>Zeichen bestehen.<br>E-Mail-Adresse:<br>Passwort:<br>Das Passwort muss<br>zwischen 6 Zeichen und<br>30 Zeichen lang sein und<br>aus Groß- und<br>Kleinbuchstaben sowie<br>Ziffern bestehen.<br>Bestätigung des<br>Passworts: | Bitte beachten Sie, dass Sie eine gültige E-Mail-Adresse angeben müssen, bevor Ihr Benutzerkonto aktiviert wird. Ein Administrator wird Ihr<br>Benutzerkonto überprüfen und wenn er es freigibt, erhalten Sie eine Nachricht an die angegebene E-Mail-Adresse.                                                                                                    |
| Sprache:                                                                                                    | Deutsch (Sie)                                                                                                    |
| Meine Zeitzone:                                                                                                    | UTC+02:00 - 17. Okt 2015 15:30 UTC+2 UTC+2 |
| Vor- und Nachname: *<br>Bitte geben Sie hier Ihren<br>bürgerlichen Vor- und<br>Nachnamen ein. Diese<br>Angabe dient der<br>Zuordnung Ihres<br>Benutzerkontos zur ViLE<br>Mitgliederliste. Dieses<br>Profilfeld wird nicht<br>öffentlich angezeigt.                                                                                                    |                                                                                                    |
| BESTÄTIGUNG DER REGISTRIERU                                                                                                    | NG                                                                                                    |
| Um automatisierte Anm.<br>Wenn Sie nur über ein e<br>Administration.<br>Bestätigungscode:<br>Um automatische<br>Eingaben zu unterbinden,<br>müssen Sie den<br>angezeigten Text in das<br>untenstehende Feld<br>eingeben.                                                                                                    | eldungen zu unterbinden, müssen Sie einen Bestätigungscode angeben. Der Code ist in dem Bild unterhalb dieses Textes entha<br>ingeschränktes Sehvermögen verfügen oder aus einem anderen Grund den Code nicht lesen können, kontaktieren Sie bitte die                                                                                                    |
|                                                                                                    | Zurücksetzen Absenden                                                                                                    |

Die Registrierung wird von einem Administrator überprüft. In der Regel wird eine Registrierung innerhalb von 48 Stunden geprüft und freigeschaltet. Die Freischaltung wird per E-Mail mitgeteilt.

Eine Registrierung ist nur einmal notwendig.

Mit Benutzernamen und Passwort kann man sich nun im ViLE-Forum anmelden.

### 2) Anmelden / Abmelden – arbeiten im ViLE-Forum

Für jeden Besuch des ViLE-Forum muss man sich mit Benutzernamen und Passwort neue anmelden.

| VilE                  | VILE Netzwerk Forum<br>Wir sind das Virtuelle und reale Lern- und Kompetenz-Netzwerk für ältere Erwachsene. Wir sind<br>offen für alle, die Interesse haben bei uns mitzumachen. | Suche          | Q 🗘      | ) |
|-----------------------|----------------------------------------------------------------------------------------------------|----------------|----------|---|
| ≡ Schnellzugriff ③FAQ |                                                                                                    | Registrieren 🕕 | Anmelder | n |
| 🖒 Foren-Übersicht     |                                                                                                    |                | ~        |   |

### Auf Anmelden klicken:

| ■ Schnellzugriff ① FAQ     | 🖌 Registrieren 🕐 Anmelden |
|----------------------------|---------------------------|
| 🛆 Foren-Übersicht          |                           |
| Anmelden                   |                           |
| Benutzername:<br>Passwort: |                           |

#### Benutzernamen und Passwort eingeben und "Anmelden"!

| VilE                                                   | VILE Netzwerk Forum<br>Wir sind das Virtuelle und reale Lem- und Kompetenz-Netzwerk für ältere Erwachsene. W<br>offen für alle, die Interesse haben bei uns mitzumachen. | /ir sind |          | Suche Q                                                                                    |
|--------------------------------------------------------|----------------------------------------------------------------------------------------------------|----------|----------|--------------------------------------------------------------------------------------------|
| E Schnellzugriff                                       |                                                                                                    |          |          | 🗘 Benachrichtigungen [0] • h-dietrich                                                      |
| 🗘 Foren-Übersicht                                      |                                                                                                    |          |          | -                                                                                          |
| tuelle Zeit: Samstag 17. Okt                           | ober 2015, 15:36                                                                                                    |          | Ihr letz | ter Besuch: Samstag 17. Oktober 2015, 15                                                   |
|                                                        |                                                                                                    |          |          | Foren als gelesen markie                                                                   |
| VILE-NETZWERK                                          |                                                                                                    | THEMEN   | BEITRÄGE | LETZTER BEITRAG                                                                            |
| Wir diskutieren                                        |                                                                                                    | 1        | 1        | Die Zunehmende Altersarmut.<br>von helmutf-berlin D<br>Dienstag 13. Oktober 2015, 14:08    |
| Flüchtlinge in Deutsc                                  | hland                                                                                                    | 0        | 0        | Keine Beiträge                                                                             |
| Aktuell Berichte, Neu                                  | igkeiten etc.                                                                                                    | 22       | 173      | Re: Bad Urach Februar 2016<br>von Carmen Stadelhofer D<br>Dienstag 13. Oktober 2015, 14:24 |
| Kurse<br>Kursankündigungen, 1<br>virtuellem Lernen bei | infos zu laufenden oder zukünftigen Kursen, Fragen und Antworten zu Kursen und<br>VILE                                                                                   | 5        | 5        | Donau-Online - endgültiger St<br>von ellen D<br>Dienstag 4. September 2012, 19:49          |
| Kulturtablett<br>Termine, Infos, Austau                | usch                                                                                                    | 3        | 3        | Webinar zur Internetausstellu<br>von Markus D<br>Donnerstag 24. September 2015, 18:4       |

Im Button Anmelden erscheint jetzt der Benutzername. In der Hauptspalte/Themenübersicht sind die Themen des Forums aufgeführt. Wird ein Thema angewählt, erscheinen die dazu gehörenden Berichte.

| ≡ Schnellzugriff ③FAQ                                                                                           |              |           |               | Q Benachrichtigungen [0] • h-dietrich▼                       |
|----------------------------------------------------------------------------------------------------|--------------|-----------|---------------|--------------------------------------------------------------|
| ☆ Foren-Übersicht < ViLE-Netzwerk < Aktuell                                                                     |              |           |               |                                                              |
| Aktuell                                                                                                    |              |           | <b>T</b> I    |                                                              |
| Neues Thema * Forum durchsuchen                                                                                 |              |           | Themen als ge | lesen markieren • 22 Themen • Seite I von J                  |
| THEMEN                                                                                                    |              | ANTWORTEN | ZUGRIFFE      | LETZTER BEITRAG                                              |
| Bad Urach Februar 2016 - Asien<br>Ø von helmutf-berlin » Freitag 12. Juni 2015, 11:12                           | <b>L</b> 1 2 | 29        | 645           | von Carmen Stadelhofer D<br>Dienstag 13. Oktober 2015, 14:24 |
| Inhaltliche Fragen zum Webinar "Urheberrecht fürs LernCafe"     Ø von Markus » Freitag 4. September 2015, 19:20 |              | 10        | 163           | von Markus 🛛<br>Dienstag 22. September 2015, 17:58           |
| Goldener Internetpreis<br>von hwest » Sonntag 14. Juni 2015, 16:35                                              |              | 0         | 294           | von hwest 🖬<br>Sonntag 14. Juni 2015, 16:35                  |
| ViLE-Nord / Berlin Reise                                                                                        |              |           |               | von holmutf horlin B                                         |

Mit dem rot beschrifteten Button "Neues Thema", jeweils oben und unten auf der Seite kann man ein neues Thema einrichten. Die drei kleinen roten markierungen zeigen, wo man sich befindet.

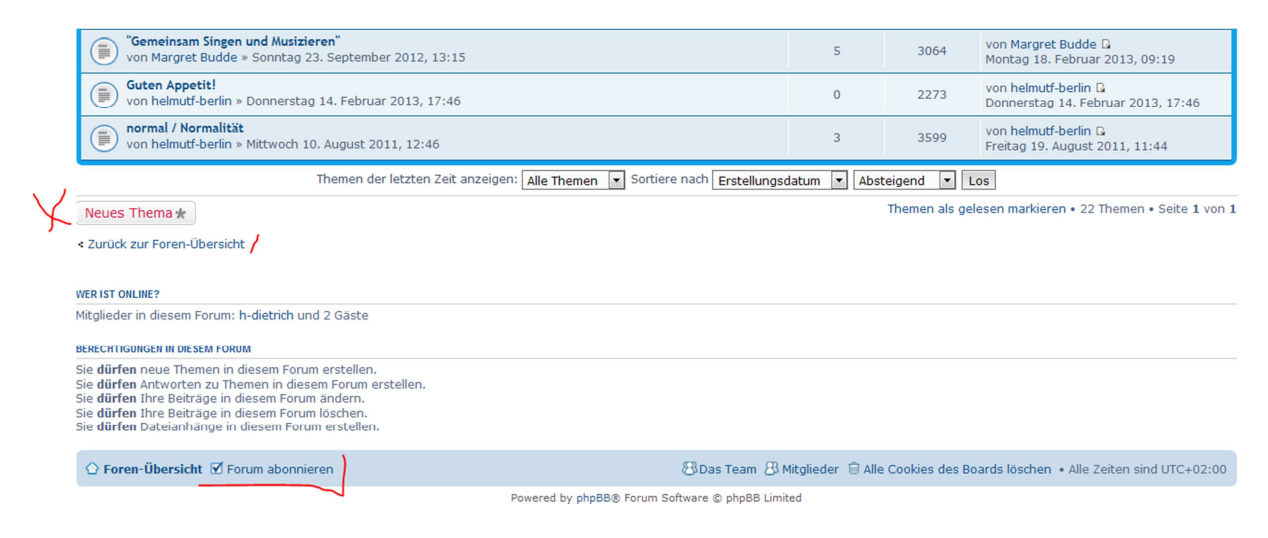

Ganz unter in der blauen Leiste befindet sich der Button "Forum abonnieren". Wird dieser aktiviert, erhält der Nutzer eine Benachrichtigung per E-Mail, wenn neue Beiträge zu diesem Thema eingestellt wurden. Möchte man keine weiteren Mitteilungen, den Button erneut anklicken.

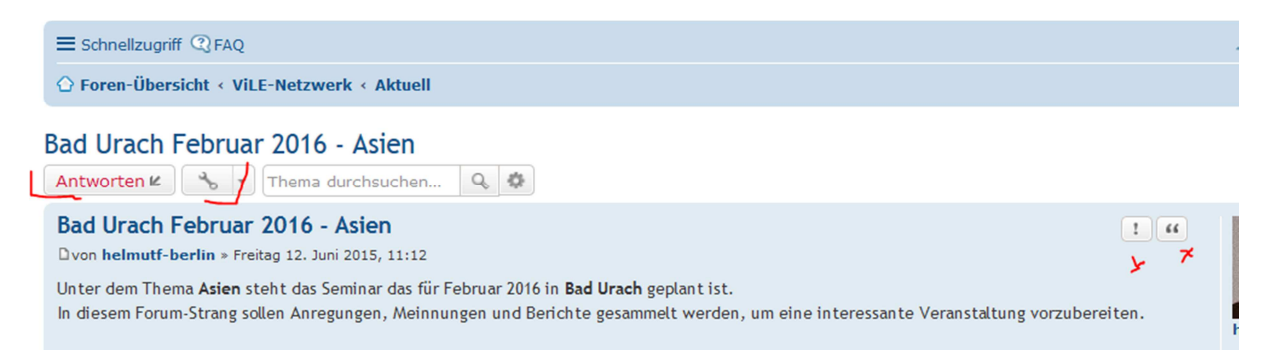

Mit dem "Werkzeug" hinter Antworten öffnet man ein selbsterklärendes Popupfenster, die beiden Zeichen rechts erklären sich, wenn der Mauszeiger darüber fährt.

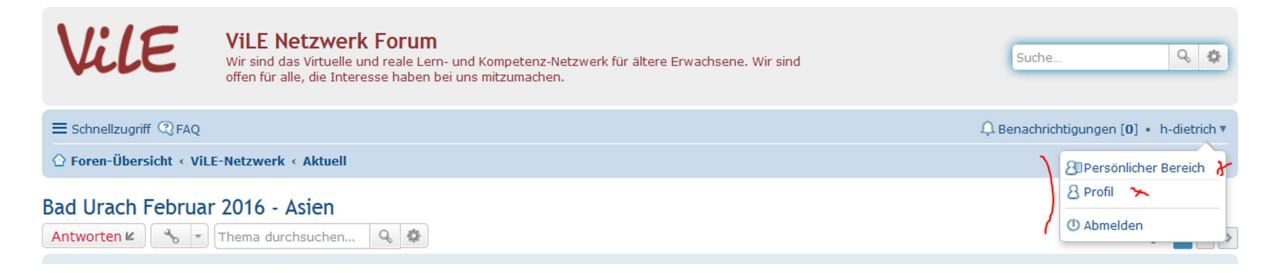

Auch hinter dem Benutzernamen steckt ein Popupfenster!

Hier muss man sich zum Beispiel **abmelden**.

Von hier aus kann man in den persönlichen Bereich wechseln. Hier sind Ihre Registrierungsdaten für Sie einsehbar und können bei Bedarf geändert werden. Auch einen Änderung des Passwortes ist hier möglich.

| Einstieg                  | Profil       | Einstellungen | Benutzergruppen                                                                       | Freunde und ignorierte Mitglieder                                                           |                      |
|---------------------------|--------------|---------------|---------------------------------------------------------------------------------------|---------------------------------------------------------------------------------------------|----------------------|
|                           |              |               | Registrierungs-D                                                                      | etails ändern                                                                               |                      |
| Profil ände<br>Signatur ä | ern<br>ndern |               | Benutzername:<br>Der Benutzername n<br>lang sein und darf ni                          | nuss zwischen 3 Zeichen und 20 Zeichen<br>ur aus Buchstaben, Ziffern, Leer- und             | h-dietrich           |
| Avatar änd                | lern         |               | -+_[]-Zeichen bestel                                                                  | hen.                                                                                        |                      |
| Registrieru               | ungs-Det     | ails ändern   | E-Mail-Adresse:                                                                       |                                                                                             | h.d.fl36@t-online.de |
| Gespeiche<br>verwalten    | rte Anme     | eldungen      | Neues Passwort:<br>Das Passwort muss<br>sein und aus Groß- u<br>bestehen.             | zwischen 6 Zeichen und 30 Zeichen lang<br>Ind Kleinbuchstaben sowie Ziffern                 |                      |
|                           |              |               | Bestätigung des Pas<br>Sie müssen Ihr Pass<br>ändern.                                 | ssworts:<br>wort nur bestätigen, wenn Sie es oben                                           |                      |
|                           |              |               | Derzeitiges Passwo<br>Damit Sie Ihr Passwo<br>Benutzernamen änd<br>Passwort eingeben. | <b>rt:</b><br>ort, Ihre E-Mail-Adresse oder Ihren<br>ern können, müssen Sie Ihr derzeitiges |                      |
|                           |              |               |                                                                                       |                                                                                             | Zurücksetzen         |

Liebe Nutzer des ViLE-Forum – Fragen, Unklarheiten oder benötigter Hilfe bitte eine E-Mail an <u>vile.hilfe@lists.uni-ulm.de</u>

hf-10.2015.

Persönlicher Bereich

### 3) Ich habe mein Passwort vergessen!

Es kann schon mal passieren, dass man nach längerer Abstinenz sein Passwort nicht mehr weiss. Gehen Sie auf die Seite des ViLE-Forum und klicken auf "Anmelden". Rufe Sie "Ich habe mein Passwort vergessen auf.

| ■ Schnellzugriff ③ FAQ |                                                                                                    | 🖌 Registrieren 🕛 Anmelden |
|------------------------|----------------------------------------------------------------------------------------------------|---------------------------|
|                        |                                                                                                    |                           |
| Anmelden               |                                                                                                    |                           |
| Benutzername:          | 6                                                                                                    |                           |
| Passwort:              | Ich habe mein Passwort vergessen Angemetdet bleiben Meinen Online-Status während dieser Sitzung verbergen Anmelden |                           |

Füllen Sie das nächste Formular aus und senden Sie dieses ab.

| Passwort senden                                                                                                    |                       |
|----------------------------------------------------------------------------------------------------|-----------------------|
| Benutzername:<br>E-Mail-Adresse:<br>Sie müssen die E-Mail-Adresse angeben, die in Ihrem Profil hinterlegt ist.<br>Diese haben Sie bei der Registrierung angegeben oder nachträglich in Ihrem<br>persönlichen Bereich geändert. |                       |
|                                                                                                    | Absenden Zurücksetzen |

Innerhalb der nächsten 2 Tage erhalten Sie von einem Administrator ein neues Passwort, mit dem Sie sich dann wieder, mit Ihrem bestehenden Benutzernamen, in das ViLE-Forum einloggen können.

Dies Passwort können Sie, bei Bedarf, im "Persönlichen Bereich", zu erreichen über das Popupfenster hinter Ihrem Benutzernamen (ganz oben rechts) verändern.

| VilE                     | VILE Netzwerk Forum<br>Wir sind das Virtuelle und reale Lern- und Kompetenz-Netzwerk für ältere Erwachsene. Wir sind<br>offen für alle, die Interesse haben bei uns mitzumachen. | Suche Q 🕸                                                                                                    |
|--------------------------|----------------------------------------------------------------------------------------------------|----------------------------------------------------------------------------------------------------|
| ■ Schnellzugriff ③ FAQ   |                                                                                                    | Q Benachrichtigungen [0] • h-dietrich▼                                                                                                    |
| 🗘 Foren-Übersicht < ViLl | -Netzwerk < Aktuell                                                                                                    | Carl Contraction Contraction C |
| Bad Urach Februar        | 2016 - Asien<br>Thema durchsuchen Q 🕸                                                                                                    | 8 Profil >                                                                                                    |

Zusätzliche Hilfe = <u>vile.hilfe@lists.uni-ulm.de</u>

hf-10.2015.